## ACS Spring 2025 Mobile App -iPhone

## Stay Connected to ACS Spring 2025!

No app store hassle required! Simple follow the QR code on your mobile device or the steps from this flyer. You'll get a prompt to add it to your home screen for quick access. Don't forget step 3 and 5 to receive notifications and to connect to the other attendees.

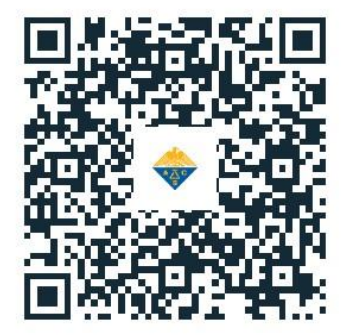

Step 1: Go to acs.digitellinc.com or use the QR Code. Click the "Install" button that pops up.

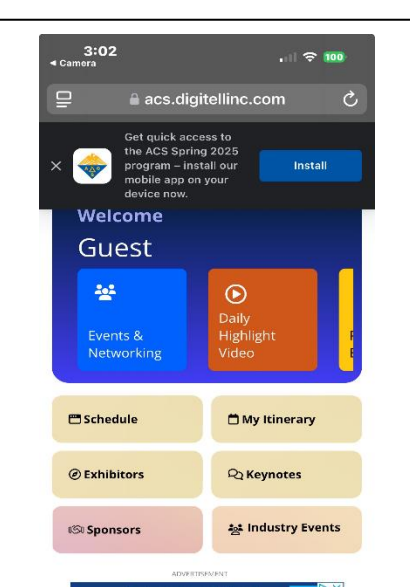

Step 2: Follow the directions at the bottom of the screen.

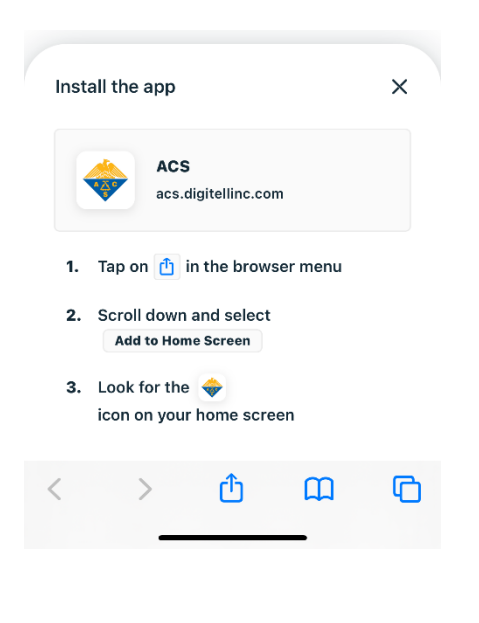

Step 3: Remember to turn on your notifications for the app to stay current on information for the meeting.

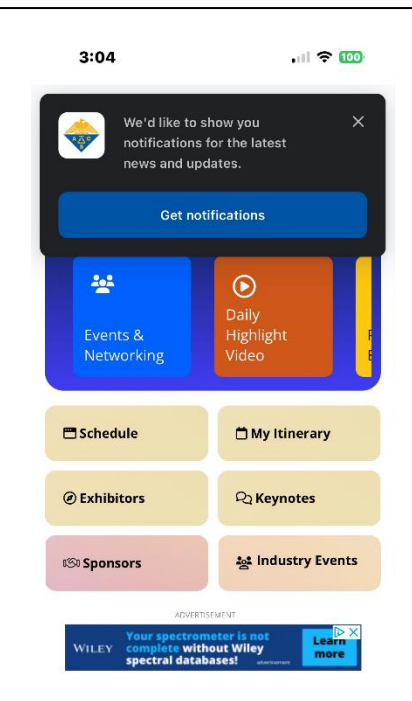

## ACS Spring 2025 Mobile App -iPhone

Step 4: Log-In with your ACS ID, the same one you used to register for the meeting.

| 10:16                           |                           | .iil 🗢 🗭 |
|---------------------------------|---------------------------|----------|
| Done                            | Sso.acs.org               | AA Č     |
|                                 | ACS<br>Chemistry for Life | ,        |
| Log In<br>User Name<br>Password |                           |          |
|                                 | Log In                    |          |
| Forgot User N                   | Name or Password?         | Help     |

Don't have an ACS ID? Create one today

Step 5: Select Attendees on the home screen and then edit profile and privacy setting to allow yourself to be searchable by other attendees.

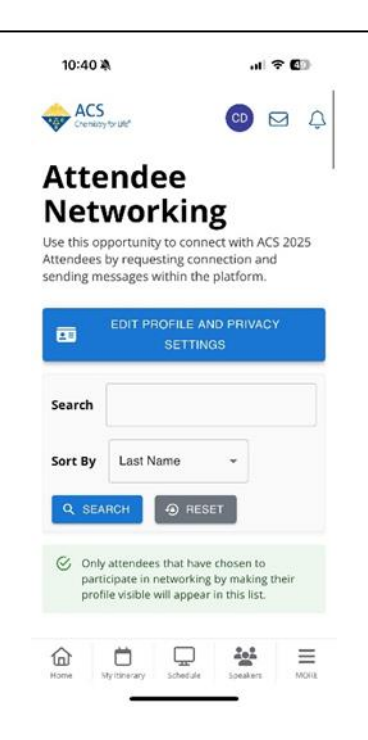